# xctf新手逆向训练刷题

# 原创

 mukami0621
 ● ± 2020-10-23 17:21:28 发布
 ● 296 ℃ 收藏

 分类专栏:
 逆向 基础

 版权声明:本文为博主原创文章,遵循 CC 4.0 BY-SA 版权协议,转载请附上原文出处链接和本声明。

 本文链接:
 https://blog.csdn.net/mukami0621/article/details/109245867

版权

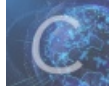

逆向 同时被 2 个专栏收录

5 篇文章 0 订阅

订阅专栏

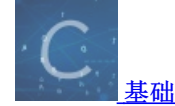

7篇文章0订阅 订阅专栏

### xctf新手逆向训练题

这两天在工作之余刷了下xctf的逆向新手题

#### 0x1 open-source

下载文件后可以直接看源码

```
int main(int argc, char *argv[]) {
4
          if (argc != 4) {
    printf("what?\n");
5
6
7
               exit(1);
8
           }
9
10
           unsigned int first = atoi(argv[1]);
          if (first != Oxcafe) {
     Ė
              printf("you are wrong, sorry.\n");
12
13
               exit(2);
14
          }
15
          16
17
     Ė
18
              printf("ha, you won't get it!\n");
19
              exit(3);
20
           }
21
32
           if (strcmp("h4cky0u", argv[3])) {
     ė
              printf("so close, dude!\n");
23
24
               exit(4);
25
           }
26
27
          printf("Brr wrrr grr\n");
28
29
           unsigned int hash = first * 31337 + (second % 17) * 11 + strlen(argv[3]) - 1615810207;
30
          printf("Get your key: ");
32
           printf("%x\n", hash);
           return 0;
      }
34
```

https://blog.csdn.net/mukami0621

要求是输入4个参数,第一个参数为'0xcafe',第二个参数是符合判定条件的int值,第三个参数是'h4cky0u',然后进行一些数据操 作得到hash,并用十六进制方式输出(%x)

### 编写脚本实现,得到flag为0xc0ffee

| 5                        | 🗗 Proinct -                                                                                                    | ⊕≑la⊱⊩ | 🖧 open-source.py 🔀                                                                                                    |                     |                |
|--------------------------|----------------------------------------------------------------------------------------------------|--------|----------------------------------------------------------------------------------------------------|---------------------|----------------|
| Nota :T I !              | <ul> <li>venv</li> <li>open-source.py</li> <li>Illi External Libraries</li> <li>Scratches and Consoles</li> </ul>                                                                                         |        | <pre>#!/usr/bin/env python i1 = int(0xcafe) print(i1) i3 = 'h4cky0u' for i2 in range(0, 1000):     if ((i2 % 5 != 3) and (i2 % 17 == 8) ):     print(i2)     hash = i1 * 31337 + (i2 % 17)*11 + len(i3) - 1615810207 print('hash:", hex(hash))</pre> |                     |                |
|                          |                                                                                                    |        |                                                                                                    |                     |                |
|                          | Run: 🍓 opensource 🛛                                                                                                    |        |                                                                                                    |                     |                |
| : Structure 🔰 🖉 Favorite | 25<br>hash: 0xc0ffee<br>42<br>hash: 0xc0ffee<br>59<br>10<br>76<br>hash: 0xc0ffee<br>76<br>hash: 0xc0ffee<br>110<br>hash: 0xc0ffee<br>hash: 0xc0ffee<br>hash: 0xc0ffee<br>hash: 0xc0ffee<br>hash: 0xc0ffee |        |                                                                                                    |                     |                |
| 1 2                      | × 127                                                                                                    |        |                                                                                                    | https://blog.csdn.r | 1et/mukami0621 |

## 0x2 simple-unpack

提示是加了壳的二进制文件, 查壳

| 🔚 Ex | einfo PE = ver.0.0.4.1 by A.S.L = 902+35 sign :                      | 2015.12.01         | _ 🗆 🗵            |
|------|----------------------------------------------------------------------|--------------------|------------------|
|      |                                                                      |                    | 763624753        |
|      |                                                                      |                    |                  |
|      | Entry Point : 0044F058 00 < EP Section : zero sections               |                    |                  |
| -0   | File Offset : 7. First Bytes : 7.45.4C.46.0                          | 2                  | Plug             |
| C.   | Linker Info : 7 SubSystem : 7                                        | PE                 |                  |
| fo   | File Size : 00056170h < N Overlay : ?                                | <u> (888</u> 6)    | S.               |
| xein | Diagnose:                                                            | - 😰                | <b>×</b>         |
|      | NOT Win EXEo - ELF executable [ 64bit obj. Exe file - CPU : AMD x8   | Re >               | Rin              |
| C)   | Lamer Info - Help Hint - Unpack info                                 |                    | THE S            |
| ~    | Detected UPX! packer - http://upx.sf.net -> try unpack with "upx.exe |                    | ≥>               |
|      |                                                                      | A 23 P 1 1 1 1 1 1 | 10 K.S. 16 F. C. |

一开始不知道怎么脱二进制文件的壳,参考: https://bbs.pediy.com/thread-157645.htm

到软件中提示的地址下载脱壳程序进行脱壳(https://github.com/upx/upx/releases)

| UPX 3.96w        | Ul<br>Markus Ok | timate Pa<br>Copyrigh<br>perhumer, | acker for eXecu<br>at (C) 1996 - 2<br>Laszlo Molnar | utables<br>2020<br>& John Reiser – Jan 23rd 2020 |
|------------------|-----------------|------------------------------------|-----------------------------------------------------|--------------------------------------------------|
| File siz         | ze              | Ratio                              | Format                                              | Name                                             |
| 912808 <-        | 352624          | <br>38.63%                         | linux/amd64                                         | <br>847be14b3e724782b658f2dda2e8045b             |
| Unpacked 1 file. |                 |                                    |                                                     |                                                  |
| n ya shi ya sh   | -1              |                                    | 5 - C                                               |                                                  |
|                  |                 |                                    |                                                     | https://blog.csdn.net/mukami06/                  |

脱壳成功后用IDA查看,即得到flag

| <pre>(E ;unwind</pre> | 1 {  |                                                                    |
|-----------------------|------|--------------------------------------------------------------------|
| Æ                     | push | rbp                                                                |
| ١F                    | mov  | rbp, rsp                                                           |
| 12                    | sub  | rsp, 70h                                                           |
| 16                    | mov  | rax, fs:28h                                                        |
| ١F                    | mov  | [rbp+var_8], rax                                                   |
| :3                    | xor  | eax, eax                                                           |
| :5                    | lea  | rax, [rbp+s1]                                                      |
| :9                    | mov  | rsi, rax                                                           |
| C.                    | mov  | edi, offset a96s ; "%96s"                                          |
| 1                     | mov  | eax, 0                                                             |
| 16                    | call | isoc99_scanf                                                       |
| ıВ                    | lea  | rax, [rbp+s1]                                                      |
| ١F                    | mov  | <pre>esi, offset flag ; "flag{Upx_1s_nOt_a_d3liv3r_c0mp4ny}"</pre> |
| 4                     | mov  | rdi, rax ; s1                                                      |
| 7                     | call | _strcmp                                                            |
| C                     | test | eax, eax                                                           |
| E                     | jnz  | short loc_4009FC                                                   |
| :0                    | mov  | <pre>edi, offset aCongratulation ; "Congratulations!"</pre>        |
| <sup>:5</sup>         | call | puts                                                               |
| A                     | jmp  | short loc_400A06                                                   |
| C ;                   |      | https://blog.org                                                   |

#### 0x3 logmein

查看下载的文件

用IDA找到对应关键字进行分析

; CODE XKEL: WATH:TOC 400/WCID

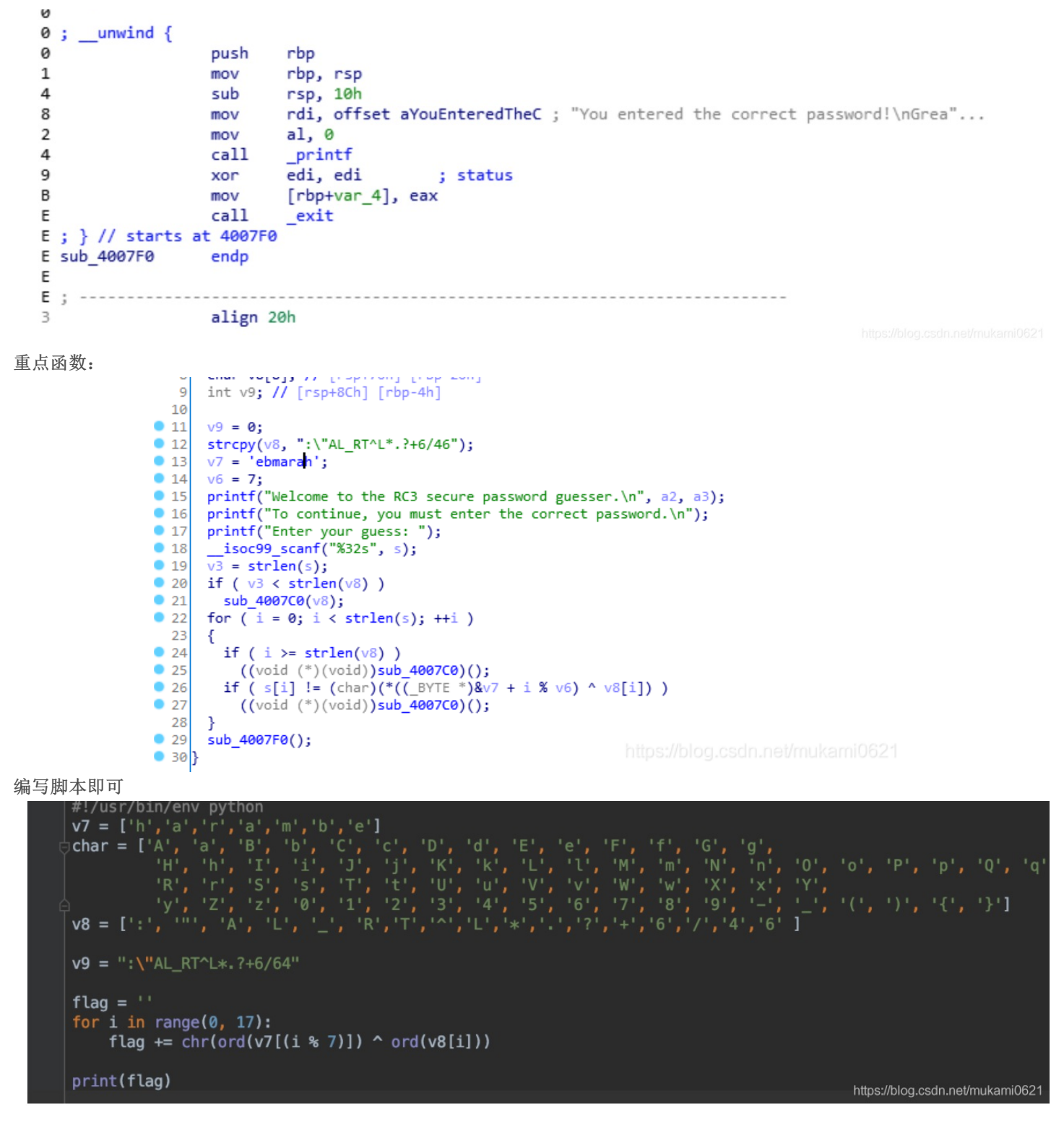

注意: 小端模式

#### 0x4 insanity

下载文件后直接编辑器就能查看到flag

#### 0x5 getit

IDA中反编译

```
12 while ( (signed int)v5 < strlen(s) )
13 {
14     if ( v5 & 1 )
15        v3 = 1;
16     else
17        v3 = -1;
18     *(&t + (signed int)v5 + 10) = s[(signed int)v5] + v3;</pre>
```

```
19
      LODWORD(v5) = v5 + 1;
20
    }
    strcpy(filename, "/tmp/flag.txt");
21
    stream = fopen(filename, "w");
22
    fprintf(stream, "%s\n", u, v5);
23
    for ( i = 0; i < strlen(&t); ++i )</pre>
24
25
    {
26
      fseek(stream, p[i], 0);
      fputc(*(&t + p[i]), stream);
27
28
      fseek(stream, 0LL, 0);
      fprintf(stream, "%s\n", u);
29
30
    }
```

https://blog.csdn.net/mukami0621

可以看到t就是flag,我们需要知道?的数值,编写脚本即可得到flag

| 6010A0 |            | public s                                 |                                         |
|--------|------------|------------------------------------------|-----------------------------------------|
| 6010A0 | ; char s[] |                                          |                                         |
| 6010A0 | S          | db 'c61b68366edeb7bdce3c6                | 820314b7498',0                          |
| 6010A0 |            | ;                                        | DATA XREF: main+251o                    |
| 6010A0 |            |                                          | main+3F1r                               |
| 6010C1 |            | align 20h                                |                                         |
| 6010E0 |            | public t                                 |                                         |
| 6010E0 | ; char t   |                                          |                                         |
| 6010E0 | t          | db 53h ;                                 | DATA XREF: main+65↑w                    |
| 6010E0 |            | ;                                        | main+C9↑o                               |
| 6010E1 | aHarifctf  | db 'harifCTF{?????????                   | ······································  |
| 60110C |            | align 20h                                |                                         |
| 601120 |            | public u                                 |                                         |
| 601120 | u          | db '************************************ | *************************************** |
| 601120 |            |                                          | DATA XREF: main+A5↑o                    |
| 601120 |            |                                          | main+13F↑o                              |
| 60114C |            | align 20h                                |                                         |
| 601160 |            | public p                                 |                                         |
|        |            |                                          |                                         |

https://blog.csdn.net/mukami0621

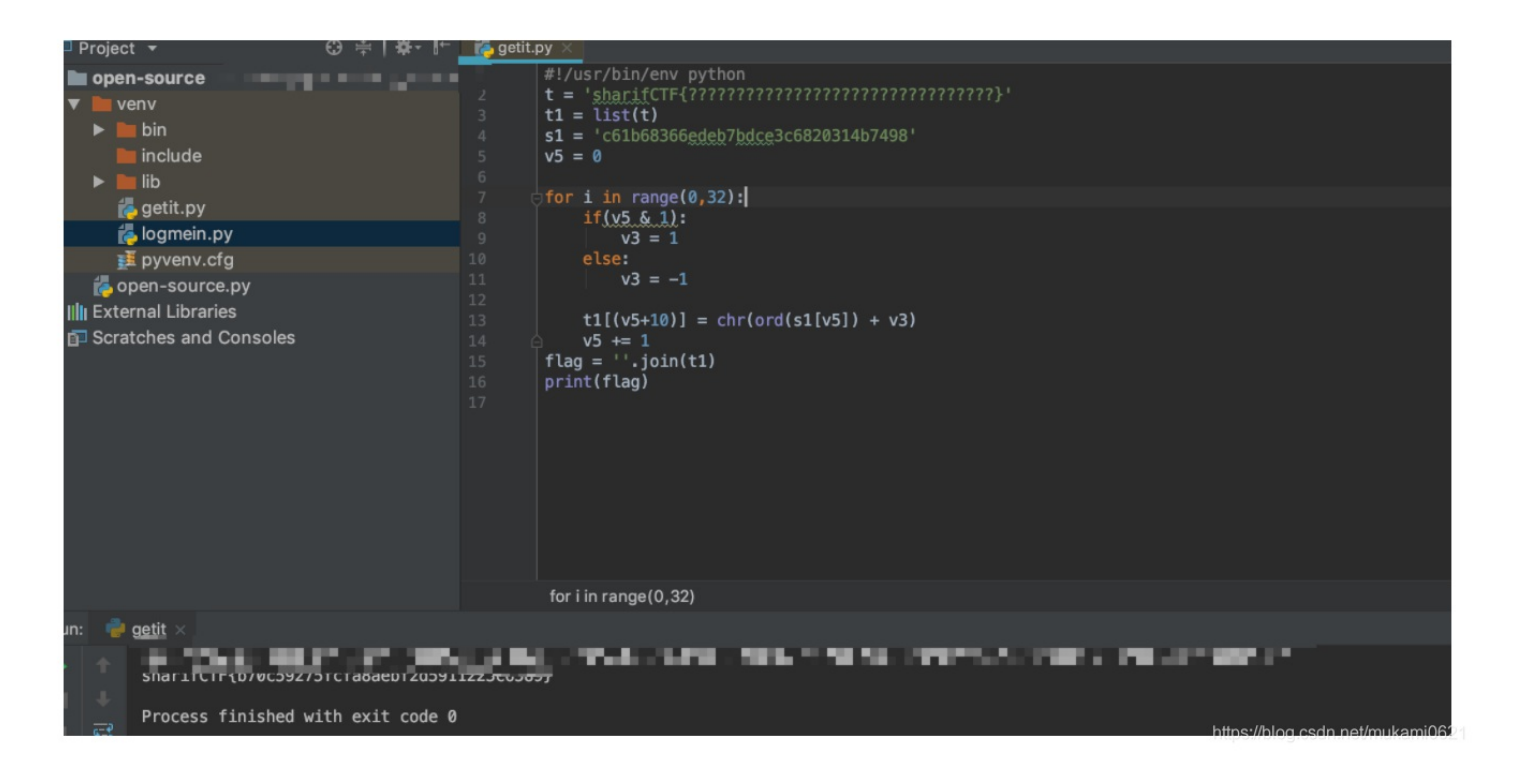

#### 0x6 python-trade

```
.pyc后缀的文件,直接用EasyPythonDecompiler解了,获得源码
```

```
# Embedded file name: 1.py
1
2
     import base64
3
     def encode(message):
4
5
          s =
6
         for i in message:
7
              x = ord(i)^{32}
8
              x = x + 16
9
              s += chr(x)
10
         return base64.b64encode(s)
.1
2
3
4
     correct = 'X1NkVmtUI1MgXWBZXCFeKY+AaXNt'
.5
     flag =
     print 'Input flag:'
.6
.7
     flag = raw_input()
     if encode(flag) == correct:
18
۱9
         print 'correct'
20
     else:
         print 'wrong'
21
                                               https://blog.csdn.net/mukami0
```

```
1 int __cdecl main(int argc, const char **argv, const char **envp)
2 {
3
   int v3; // eax
  __int128 v5; // [esp+0h] [ebp-44h]
4
     int64 v6; // [esp+10h] [ebp-34h]
5
  int v7; // [esp+18h] [ebp-2Ch]
5
    int16 v8; // [esp+1Ch] [ebp-28h]
B
  char v9; // [esp+20h] [ebp-24h]
Э
   _mm_storeu_si128((__m128i *)&v5, _mm_loadu_si128((const __m128i *)&xmmword_413E34));
Э
   v7 = 0;
1
2
  v6 = qword_413E44;
  v8 = 0;
3
                                                  L
  printf(&byte_413E4C);
4
  printf(&byte_413E60);
printf(&byte_413E80);
5
5
  scanf("%s", &v9);
7
  v3 = strcmp((const char *)&v5, &v9);
В
9
  if ( v3 )
    v3 = -(v3 < 0) | 1;</pre>
3
   if ( v3 )
2
     printf(aFlag);
```

```
3
  else
4
   printf((const char *)&unk_413E90);
5
  system("pause");
5
  return 0;
7 }
    .rdata:00413E2C ; char a1Qnan[]
  .
    .rdata:00413E2C alQnan
                                    db '1#QNAN',0
                                                      ; DATA XREF: $110 OUTP
  .
    .rdata:00413E33
                                    align 4
  •
    .rdata:00413E34 xmmword_413E34 xmmword '0tem0c1eW{FTCTUD'
    .rdata:00413E34
                                                             ; DATA XREF: _main+101r
  .
                                    dg '}FTCTUD'
    .rdata:00413E44 qword_413E44
                                                            ; DATA XREF: main+271r
    .rdata:00413E4C ; char byte 413E4C
  .
    .rdata:00413E4C byte 413E4C
                                    db ØBBh
                                                            ; DATA XREF: main+1Ato
  .
    .rdata:00413E4D
                                    db 0B6h
  .
     -----
                                     JL ODDL
```

可以看到操作:对输入的字符串进行自定义的encode操作然后用base64加密

编写脚本解码即得flag

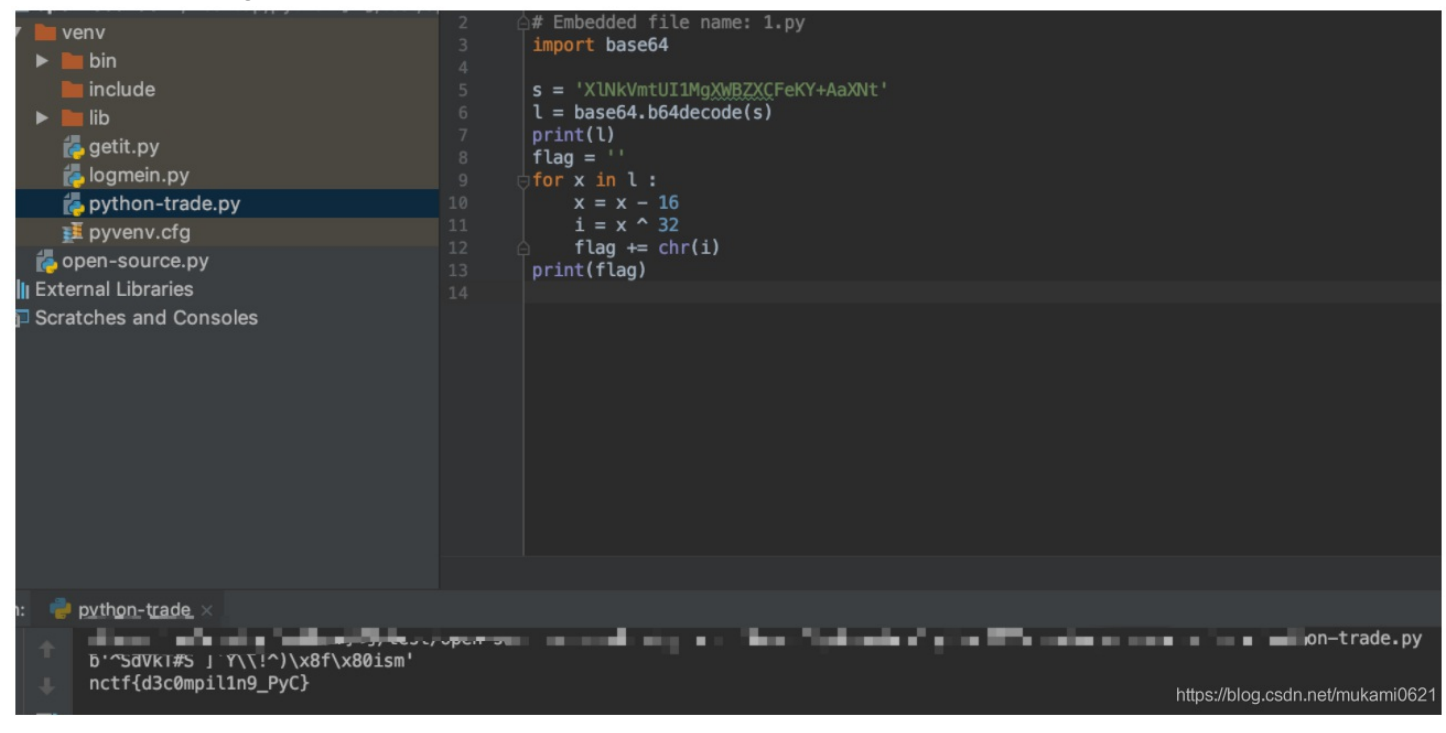

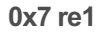

放进IDA查看

```
1 int cdecl main(int argc, const char **argv, const char **envp)
2 {
3
   int v3; // eax
   __int128 v5; // [esp+0h] [ebp-44h]
4
     int64 v6; // [esp+10h] [ebp-34h]
5
5
   int v7; // [esp+18h] [ebp-2Ch]
    _int16 v8; // [esp+1Ch] [ebp-28h]
7
В
   char v9; // [esp+20h] [ebp-24h]
Э
   _mm_storeu_si128((__m128i *)&v5, _mm_loadu_si128((const __m128i *)&xmmword_413E34));
3
   v7 = 0;
1
  v6 = qword_413E44;
2
3
  v8 = 0;
                                                  I
  printf(&byte_413E4C);
1
  printf(&byte_413E60);
5
  printf(&byte_413E80);
5
7
   scanf("%s", &v9);
  v3 = strcmp((const char *)&v5, &v9);
R
  if ( v3 )
Э
3
     v3 = -(v3 < 0) | 1;
   if ( v3 )
1
2
     printf(aFlag);
З
   else
     printf((const char *)&unk_413E90);
4
   system("pause");
5
5
   return 0;
7 }
         :00413E0C aE000
                                   db 'e+000',0
                                                          ; DATA XREF: cftoe2 l:loc 40DEAAto
       .
          :00413E12
                                   align 4
          :00413E14 a1Snan
                                   db '1#SNAN',0
                                                           ; DATA XREF: _$I10_OUTPUT+C7to
       .
         :00413E1B
                                   align 4
                                   db '1#IND',0
         :00413E1C alInd
                                                           ; DATA XREF: _$I10_OUTPUT+E0to
       •
         :00413E22
                                   align 4
          :00413E24 ; char a1Inf[]
          :00413E24 alInf
                                   db '1#INF',0
                                                           ; DATA XREF: _$I10_OUTPUT+EFto
       .
          :00413E2A
                                   align 4
          :00413E2C ; char alQnan[]
                                   db '1#QNAN',0
         :00413E2C alQnan
                                                           ; DATA XREF: _$I10_OUTPUT:loc_40F13Cto
         :00413E33
                                   align 4
       .
         :00413E34 xmmword_413E34
                                   xmmword '0tem0c1eW{FTCTUD'
                                                             DATA XREF: _main+101r
          :00413E34
                                                           ;
       .
         :00413E44 gword_413E44
                                   dq '}FTCTUD'
                                                              ATA XREF: main+271r
                                                           :
          :00413E4C ; char byte_41
          :00413E4C byte_413E4C
                                   db 0BBh
                                                           ; DATA XREF: _main+1Ato
          :00413E4D
                                   dd 0C0ADD3B6h
          :00413E51
                                   dd 44BDB5B4h
          :00413E55
                                   dd 54435455h
       ·00/13550
                                   dd BAC
```

0x8 Hello,CTF

```
用IDA打开,找到主要函数
```

```
13] cnar V13; // [esp+4cn] [ebp-24n]
14
15
    strcpy(&v13, "437261636b4d654a757374466f7246756e");
16
   while (1)
17
    {
     memset(&v10, 0, 32u);
18
     v11 = 0;
19
20
    v12 = 0;
     sub 40134B(aPleaseInputYou, v6);
                                      // v9 17位
21
22
     scanf(aS, v9);
23
     if ( strlen(v9) > 0x11 )
24
       break;
25
     v3 = 0;
26
     do
27
     {
28
      v4 = v9[v3];
      if ( !v4 )
29
         break;
30
31
       sprintf(&v8, asc_408044, v4);
32
       strcat(&v10, &v8);
33
       ++v3;
34
     }
35
     while ( v3 < 17 );
36
     if ( !strcmp(&v10, &v13) )
37
      sub_40134B(aSuccess, v7);
38
     else
```

https://blog.csdn.net/mukami0621

从下面的循环判定值为17和上面v13的长度为34猜测出两位代表一个字符

十六进制转ASCII即可得flag

| CrackMeJustForFun<br>添加空格  删除空格  □ 将空白字符转换<br>十六进制转换到16进制(例:0x61或61或61/62)  □ 删除 0x<br>0x430x720x610x630x6b0x4d0x650x4a0x750x730x740x460x6f0<br>x720x460x750x6e | ASCII转换到     | ASCII (例: a b c)                          |
|----------------------------------------------------------------------------------------------------|--------------|-------------------------------------------|
| 添加空格 删除空格 □ 将空白字符转换<br>十六进制转换到16进制(例:0x61或61或61/62) □ 删除 0x<br>0x430x720x610x630x6b0x4d0x650x4a0x750x730x740x460x6f0<br>x720x460x750x6e                         | CrackMeJustF | orFun                                     |
| 添加空格 删除空格 □ 将空白字符转换<br>十六进制转换到16进制(例:0x61或61或61/62) □ 删除 0x<br>0x430x720x610x630x6b0x4d0x650x4a0x750x730x740x460x6f0<br>x720x460x750x6e                         |              |                                           |
| 添加空格 删除空格 □ 将空白字符转换<br>十六进制转换到16进制(例:0x61或61或61/62) □ 删除 0x<br>0x430x720x610x630x6b0x4d0x650x4a0x750x730x740x460x6f0<br>x720x460x750x6e                         |              |                                           |
| 添加空格 删除空格 □ 将空白字符转换<br>十六进制转换到16进制(例:0x61或61或61/62) □ 删除 0x<br>0x430x720x610x630x6b0x4d0x650x4a0x750x730x740x460x6f0<br>x720x460x750x6e                         |              |                                           |
| 十六进制转换至16进制(例:0x61或61或61/62) □ 删除 0x<br>0x430x720x610x630x6b0x4d0x650x4a0x750x730x740x460x6f0<br>x720x460x750x6e                                                | 添加空格         | 删除空格 □ 将空白字符转换                            |
| 0x430x720x610x630x6b0x4d0x650x4a0x750x730x740x460x6f0<br>x720x460x750x6e                                                                                        | 十六进制转换到      | 16进制(例:0x61或61或61/62) 🛛 删除 0x             |
| x720x460x750x6e                                                                                                    | 0x430x720x61 | 0x630x6b0x4d0x650x4a0x750x730x740x460x6f0 |
|                                                                                                    | x720x460x750 | x6e                                       |
|                                                                                                    |              |                                           |

```
1 int __cdecl main(int argc, const char **argv, const char **envp)
2 {
3 setlocale(6, &locale);
4 banner();
5 prompt_authentication();
6 authenticate();
7 return 0;
8 }
```

进入每个函数看看

https://blog.csdn.net/mukami0621

```
1 int banner()
2 {
3    unsigned int v0; // eax
4
5    v0 = time(0);
6    srand(v0);
7    wprintf(&unk_80488B0);
8    rand();
9    return wprintf(&unk_8048960);
10 }
```

https://blog.csdn.net/mukami0621

就是打印一些东西,查看对应打印的数值(unk\_80488B0和8048960)

| - | .rodata:080488AF             | db | 0   |   |   |  |
|---|------------------------------|----|-----|---|---|--|
|   | .rodata:08048880 unk_8048880 | db | 57h | ; | W |  |
|   | .rodata:080488B1             | db | 0   |   |   |  |
|   | .rodata:080488B2             | db | 0   |   |   |  |
|   | .rodata:080488B3             | db | 0   |   |   |  |
|   | .rodata:080488B4             | db | 65h | ; | e |  |
|   | .rodata:080488B5             | db | 0   |   |   |  |
|   | .rodata:080488B6             | db | 0   |   |   |  |
|   | .rodata:080488B7             | db | 0   |   |   |  |
|   | .rodata:080488B8             | db | 6Ch | ; | 1 |  |
|   | .rodata:080488B9             | db | 0   |   |   |  |
|   | .rodata:080488BA             | db | 0   |   |   |  |
| - | .rodata:080488BB             | db | 0   |   |   |  |
|   | .rodata:080488BC             | db | 63h | ; | С |  |
|   | .rodata:080488BD             | db | 0   |   |   |  |
|   | .rodata:080488BE             | db | 0   |   |   |  |
|   | .rodata:080488BF             | db | 0   |   |   |  |
|   | .rodata:080488C0             | db | 6Fh | ; | 0 |  |
|   | .rodata:080488C1             | db | 0   |   |   |  |
|   | .rodata:080488C2             | db | 0   |   |   |  |
|   | .rodata:080488C3             | db | 0   |   |   |  |
|   | .rodata:080488C4             | db | 6Dh | ĵ | m |  |
|   | .rodata:080488C5             | db | 0   |   |   |  |
|   | .rodata:080488C6             | db | 0   |   |   |  |
|   | .rodata:080488C7             | db | 0   |   |   |  |
|   | .rodata:080488C8             | db | 65h | ; | e |  |
| - | .rodata:080488C9             | db | 0   |   |   |  |
| - | .rodata:080488CA             | db | 0   |   |   |  |
|   | rodata · 080488CB            | dh | a   |   |   |  |

; DATA XREF: banner+1Ato

https://blog.csdn.net/mukami0621

可以看到是两个字符串,就是一些欢迎的信息之类的

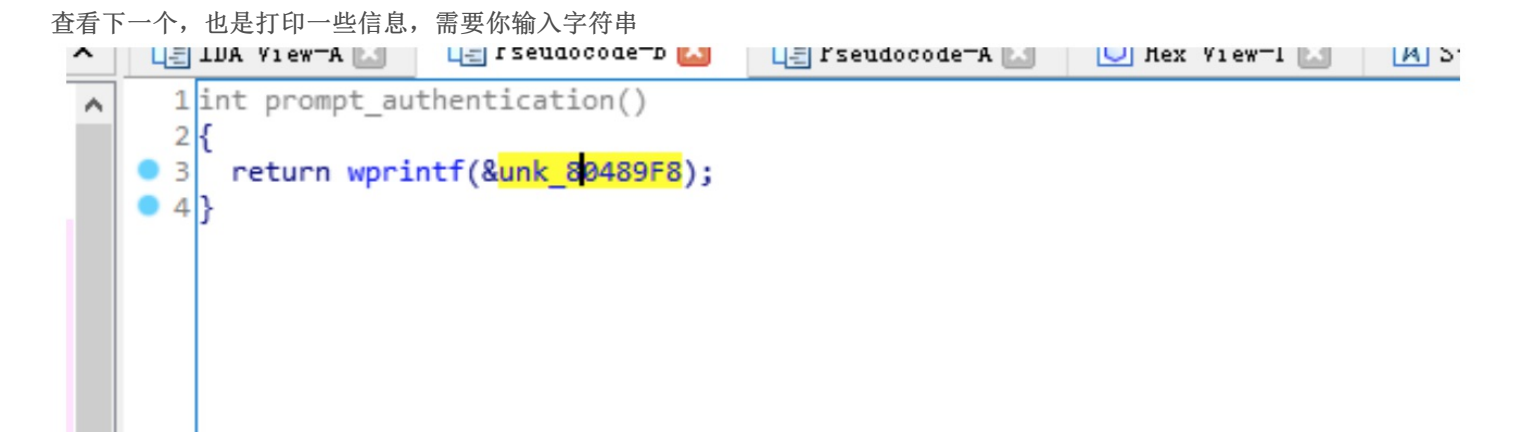

|   | I                            |    |         |                                        |
|---|------------------------------|----|---------|----------------------------------------|
|   |                              |    |         |                                        |
| ^ | .rodata:080489F7             | db | 0       |                                        |
|   | .rodata:080489F8 unk_80489F8 | db | 50h ; P | ; DATA XREF: prompt_authentication+6↑o |
|   | .rodata:080489F9             | db | 0       |                                        |
|   | .rodata:080489FA             | db | 0       |                                        |
|   | .rodata:080489FB             | db | 0       |                                        |
|   | .rodata:080489FC             | db | 6Ch ; 1 |                                        |
|   | .rodata:080489FD             | db | 0       |                                        |
|   | .rodata:080489FE             | db | 0       |                                        |
|   | .rodata:080489FF             | db | 0       |                                        |
|   | .rodata:08048A00             | db | 65h ; e |                                        |
|   | .rodata:08048A01             | db | 0       |                                        |
|   | .rodata:08048A02             | db | 0       |                                        |
|   | .rodata:08048A03             | db | 0       |                                        |
|   | .rodata:08048A04             | db | 61h ; a |                                        |
|   | .rodata:08048A05             | db | 0       |                                        |
|   | .rodata:08048A06             | db | 0       |                                        |
|   | .rodata:08048A07             | db | 0       |                                        |
|   | .rodata:08048A08             | db | 73h ; s |                                        |
|   | .rodata:08048A09             | db | 0       |                                        |
|   | .rodata:08048A0A             | db | 0       |                                        |
|   | .rodata:08048A0B             | db | 0       |                                        |
|   | .rodata:08048A0C             | db | 65h ; e |                                        |
|   | .rodata:08048A0D             | db | 0       |                                        |
|   | .rodata:08048A0E             | db | 0       |                                        |
|   | .rodata:08048A0F             | db | 0       |                                        |
|   | .rodata:08048A10             | db | 20h     |                                        |
|   |                              |    |         |                                        |

再看下一个,是主函数了,只要输入的函数和s2相同即可,s2是两个输入进行decrypt操作后得到的值

| 니티니  | DA View-A 🔛   | 🚛 rseudocode-b 🔽          | L= Pseudocode-A 🔛 | U Hex View-1 🔛 | A Struc |
|------|---------------|---------------------------|-------------------|----------------|---------|
| 1    | void authenti | .cate()                   |                   |                |         |
| 2    | {             |                           |                   |                |         |
| 3    | int ws[8192   | 2]; // [esp+1Ch] [eb      | p-800Ch]          |                |         |
| 4    | wchar_t *s2   | 2; // [esp+801Ch] [e      | bp-Ch]            |                |         |
| 5    |               |                           |                   |                |         |
| 6    | s2 = decryp   | t(&word_8048AA8, &w       | ord_8048A90);     |                |         |
| • 7  | if ( fgetws   | (ws, 0x2000, stdin)       | )                 |                |         |
| 8    | {             |                           |                   |                |         |
| 9    | ws[wcslen     | $(w_5) - 1] = 0;$         |                   |                |         |
| • 10 | if ( !wcs     | <pre>scmp(ws, s2) )</pre> |                   |                |         |
| • 11 | wprintf       | (&unk_8048B44);           |                   |                |         |
| 12   | else          |                           |                   |                |         |
| • 13 | wprintf       | (&unk_8048BA4);           |                   |                |         |
| 14   | }             |                           |                   |                |         |
| • 15 | free(s2);     |                           |                   |                |         |
| • 16 | }             |                           |                   |                |         |
|      |               |                           |                   |                |         |
|      |               |                           |                   |                |         |

看decrypt,对两个宽字节进行了操作。编写脚本实现功能即可得flag

| ^          | 1 <mark>wchar_t</mark> *cdecl decrypt( <mark>wchar_t</mark> *s, <mark>wchar_t</mark> *a2) |
|------------|-------------------------------------------------------------------------------------------|
|            | 2 {                                                                                       |
|            | 3 size_t v2; // eax                                                                       |
|            | 4 signed int v4; // [esp+1Ch] [ebp-1Ch]                                                   |
|            | 5 signed int i; // [esp+20h] [ebp-18h]                                                    |
|            | 6 signed int v6; // [esp+24h] [ebp-14h]                                                   |
|            | 7 signed int v7; // [esp+28h] [ebp-10h]                                                   |
|            | 8 wchar_t *dest; // [esp+2Ch] [ebp-Ch]                                                    |
|            | 9                                                                                         |
|            | <pre>10 v6 = wcslen(s);</pre>                                                             |
|            | 11 v7 = wcslen(a2);                                                                       |
| .+         | 12 v2 = wcslen(s);                                                                        |
| ·          | 13 dest = (wchar_t *)malloc(v2 + 1);                                                      |
|            | <pre>14 wcscpy(dest, s);</pre>                                                            |
| art_sain   | ● 15 while ( v4 < v6 )                                                                    |
|            | 16 {                                                                                      |
|            | • 17 for $(i = 0; i < \sqrt{7} \& \sqrt{4} < \sqrt{6}; ++i)$                              |
|            | <pre>0 18 dest[v4++] -= a2[i];</pre>                                                      |
|            | 19 }                                                                                      |
| _dtors_aux | 20 return dest;                                                                           |
|            | • 213                                                                                     |
|            |                                                                                           |

| ntication       |  |
|-----------------|--|
| 3               |  |
| nit<br>lini<br> |  |

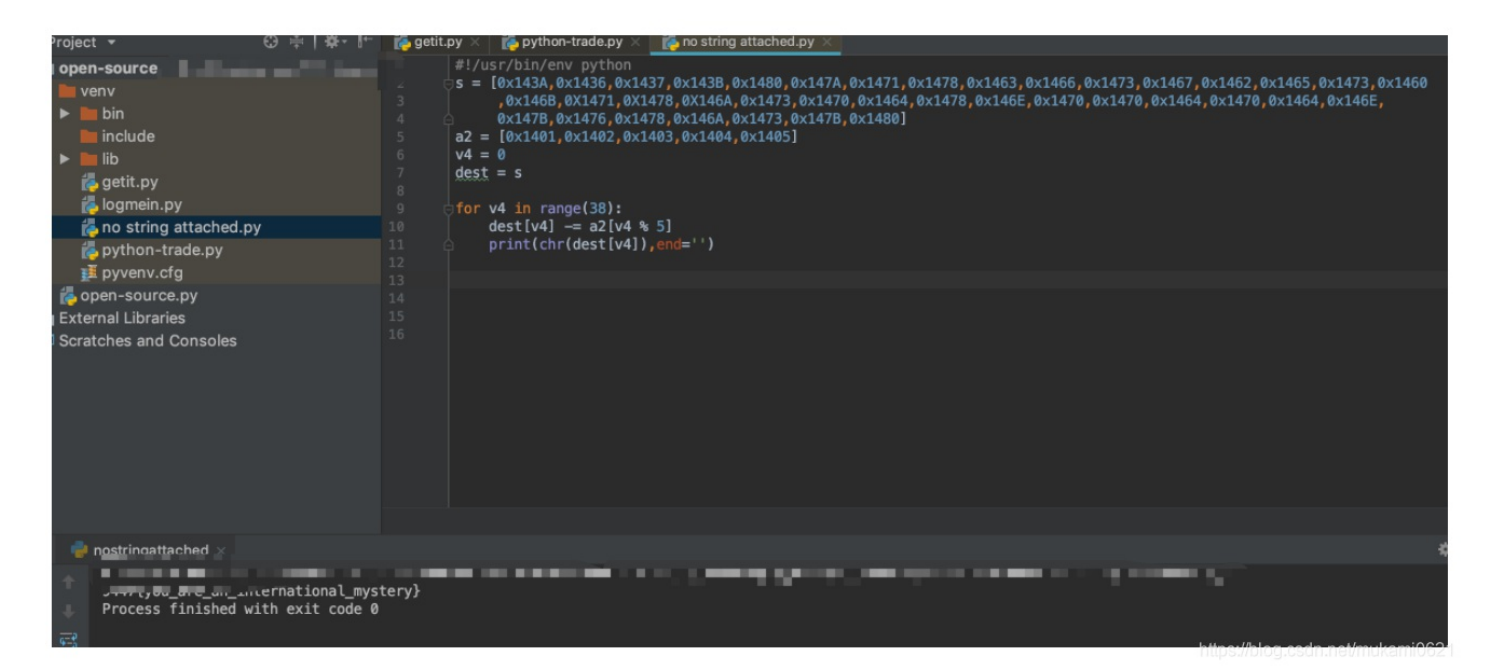

#### 0xA csaw2013reversing2

IDA中看主函数

```
1 int __cdecl __noreturn main(int argc, const char **argv, const char **envp)
  2 {
  3
     int v3; // ecx
  4
    CHAR *lpMem; // [esp+8h] [ebp-Ch]
  5
    HANDLE hHeap; // [esp+10h] [ebp-4h]
  6
 7
    hHeap = HeapCreate(0x40000u, 0, 0);
.
    lpMem = (CHAR *)HeapAlloc(hHeap, 8u, MaxCount + 1);
8
     memcpy_s(lpMem, MaxCount, &unk_409B10, MaxCount);
9
     if ( sub_40102A() || IsDebuggerPresent() )
10
 11
     {
12
       __debugbreak();
       sub_401000(v3 + 4, (int)lpMem);
13
14
      ExitProcess(0xFFFFFFFF);
 15
    }
    MessageBoxA(0, lpMem + 1, "Flag", 2u);
16
17
    HeapFree(hHeap, 0, lpMem);
    HeapDestroy(hHeap);
18
19
    ExitProcess(0);
20}
```

通过运行程序,发现并不会进入if的判定。

IpMem+1就是我们需要知道的乱码消息 **memcpy\_s, wmemcpy\_s**  https://biog.csdn.net/mukamiooz.r

在缓冲区之间复制字节。这些是memcpy, wmemcpy的版本, 具有CRT的"安全功能"中所述的安全性 增强功能。

# 句法

| c                           | ① 复制 |
|-----------------------------|------|
| errno t memcny s(           |      |
| void *dest.                 |      |
| size t destSize,            |      |
| const void *src,            |      |
| size_t count                |      |
| );                          |      |
| errno_t wmemcpy_s(          |      |
| wchar_t *dest,              |      |
| <pre>size_t destSize,</pre> |      |
| const wchar_t *src,         |      |
| size_t count                |      |
| );                          |      |
|                             |      |

可以知道通过memcpy\_s操作将unk\_409B10的数据给了lpMem

| 3:00/00B10 | byte 400810 | db | 0BBb        |
|------------|-------------|----|-------------|
| a.00409010 | byce_405010 | db | acch        |
| a:00409011 |             | ab | occh        |
| a:00409B12 |             | ab | UAUN        |
| a:00409B13 |             | ab | ØBCh        |
| a:00409B14 |             | db | ØDCh        |
| a:00409B15 |             | db | 0D1h        |
| a:00409B16 |             | db | ØBEh        |
| a:00409B17 |             | db | 0B8h        |
| a:00409B18 |             | db | 0CDh        |
| a:00409B19 |             | db | 0CFh        |
| a:00409B1A |             | db | ØBEh        |
| a:00409B1B |             | db | ØAEh        |
| a:00409B1C |             | db | 0D2h        |
| a:00409B1D |             | db | 0C4h        |
| a:00409B1E |             | db | ØABh        |
| a:00409B1F |             | db | 82h         |
| a:00409B20 |             | db | 0D2h        |
| a:00409B21 |             | db | 0D9h        |
| a:00409B22 |             | db | 93h         |
| a:00409B23 |             | db | 0B3h        |
| a:00409B24 |             | db | 0D4h        |
| a:00409B25 |             | db | ØDEh        |
| a:00409B26 |             | db | 93h         |
| a:00409B27 |             | db | 0A9h        |
| a:00409B28 |             | db | 0D3h        |
| a:00409B29 |             | db | <b>ØCBh</b> |
| a:00409B2A |             | db | 0B8h        |
| a:00409B2B |             | db | 82h         |
|            |             |    |             |

https://blog.csdn.net/mukami062

; DATA XREF: \_\_main

查看sub 401000

```
1 unsigned int __fastcall sub_401000(int a1, int a2)
  2 {
  3
     int v2; // esi
  4 unsigned int v3; // eax
  5
     unsigned int v4; // ecx
  6
     unsigned int result; // eax
  7
  8
     v2 = dword 409B38;
9
     v3 = a2 + 1 + strlen((const char *)(a2 + 1)) + 1;
10
     v4 = 0;
11
      result = ((v3 - (a2 + 2)) >> 2) + 1;
12
      if ( result )
 13
      {
  14
        do
15
          *(_DWORD *)(a2 + 4 * v4++) ^= v2;
16
       while ( v4 < result );</pre>
 17
      }
18
      return result;
19 }
```

https://blog.csdn.net/mukami0621

是对IpMem进行了一些操作的,猜测是由于并没有运行,所以出现乱码

```
用IDA动态调试(debugger),下断点
```

| .text:00401094             | jz   | short loc_4010B9              |
|----------------------------|------|-------------------------------|
| .text:00401096             |      |                               |
| .text:00401096 loc_401096: |      | ; CODE XREF: _main+501j       |
| .text:00401096             | inc  | ecx                           |
| .text:00401097             | inc  | ecx                           |
| .text:00401098             | inc  | ecx                           |
| .text:00401099             | inc  | ecx                           |
| .text:0040109A             | int  | 3 ; Trap to Debugger          |
| .text:0040109B             | mov  | edx, [ebp+lpMem]              |
| .text:0040109E             | call | sub 401000                    |
| <pre>.text:004010A3</pre>  | jmp  | short loc_4010EF              |
| .text:004010A5 ;           |      |                               |
| .text:004010A5             | push | 2 ; uType                     |
| .text:004010A7             | push | offset Caption ; "Flag"       |
| .text:004010AC             | push | [ebp+lpMem] ; lpText          |
| .text:004010AF             | push | 0 ; hWnd                      |
| .text:004010B1             | call | ds:MessageBoxA                |
| .text:004010B7             | jmp  | short loc_4010CD              |
| .text:004010B9 ;           |      |                               |
| .text:004010B9             |      |                               |
| .text:004010B9 loc 4010B9: |      | ; CODE XREF: _main+5A1j       |
| .text:004010B9             | push | 2 ; uType                     |
| .text:004010BB             | push | offset Caption ; "Flag"       |
| .text:004010C0             | mov  | eax, [ebp+lpMem]              |
| .text:004010C3             | inc  | eax                           |
| .text:004010C4             | push | eax ; lpText                  |
| .text:004010C5             | push | 0 ; hWnd                      |
| .text:004010C7             | call | ds:MessageBoxA                |
|                            |      | https://blog.csdn.net/mukami0 |

跳过进入判定后的ExitProcess(),直接跳到下面弹出messageboxA的地方,就能得到flag了

|   | <b></b> te | 2XT:0040109E | Call    | SUD_401000       |                                          |
|---|------------|--------------|---------|------------------|------------------------------------------|
| - | l.te       | ext:004010A3 | jmp     | short loc_4010EF |                                          |
|   | l.te       | ext:004010A5 | ;       |                  |                                          |
|   | l.te       | ext:004010A5 | push    | 2                | ; uType                                  |
|   | l.te       | ext:004010A7 | push    | offset Caption   | ; "Flag" Flag                            |
|   | l.te       | ext:004010AC | push    | [ebp+lpMem]      | ; 1pText                                 |
|   | l.te       | ext:004010AF | push    | 0                | ; hWnd flag{reversing_is_not_that_hard!} |
|   | l.te       | ext:004010B1 | call    | ds:MessageBoxA   |                                          |
| - | l.te       | ext:004010B7 | jmp     | short loc_4010CD | [ <u>终止(A)</u> 重试(B) 忽略(I)               |
|   | .te        | ext:004010B9 | ;       |                  |                                          |
|   | .te        | ext:004010B9 |         |                  |                                          |
|   | .te        | ext:004010B9 | loc 401 | 0B9 :            | ; CODE XREF: main+5Aîj                   |
| × | l.te       | ext:004010B9 | push    | 2                | ; uType                                  |
|   | l.te       | ext:004010BB | push    | offset Caption   | ; "Flag"                                 |
| • | .te        | ext:004010C0 | nov     | eax, [ebp+1pHem] |                                          |
| 1 | .te        | ext:004010C3 | inc     | eax              |                                          |
|   |            |              |         |                  |                                          |

#### 0xB maze

看题目就知道是一个迷宫题

IDA中找主函数

```
int64 _fastcall main(__int64 a1, char **a2, char **a3)
2 {
  const char *v3; // rsi
signed __int64 v4; // rbx
signed int v5; // eax
3
   char v6; // bp
   char v7; // al
  const char *v8; // rdi
__int64 v10; // [rsp+0h] [rbp-28h]
  v10 = 0LL;
puts("Input flag:");
  scanf("%s", &s1, 0LL);
if ( strlen(&s1) != 24 || (v3 = "nctf{", strncmp(&s1, "nctf{", 5uLL)) || *(&byte_6010BF + 24) != 125 )
   {
 LABEL_22:
    puts("Wrong flag!");
     exit(-1);
  }
   v4 = 5LL;
Э
   if ( strlen(\&s1) - 1 > 5 )
2
   {
     while (1)
     {
       v5 = *(&s1 + v4);
5
       v6 = 0:
```

```
if ( v5 > 78 )
{
    v5 = (unsigned __int8)v5;
    if ( (unsigned __int8)v5 == 79 )
```

https://blog.csdn.net/mukami062\*

```
看到这四个不同函数的判断,猜测应该就是上下左右了
```

```
9
         v5 = (unsigned __int8)v5;
                                                   // v5转成Int值
0
         if ( (unsigned __int8)v5 == '0' )
1
          ł
            v7 = sub 400650((char *)&v10 + 4, v3);
2
3
           goto LABEL 14;
4
          }
         if ( v5 == 'o' )
5
6
          {
7
           v7 = sub_400660((char *)&v10 + 4, v3);
8
           goto LABEL 14;
9
          }
0
        }
1
       else
2
       {
         v5 = (unsigned __int8)v5;
3
         if ( (unsigned __int8)v5 == '.' )
4
5
          ł
            v7 = sub_400670(&v10, v3);
6
7
            goto LABEL 14;
8
9
          if ( v5 == '0' )
0
          {
            v7 = sub 400680(&v10, v3);
1
2 LABEL_14:
            v6 = v7;
3
                ......
```

分别点进去查看,得知'O'为左,'o'为右,':'为上,'O'为下,并且在函数中有规定了8这个边界值

```
IDA View-A I | Pseudocode-A | | | | Hex V

1 bool __fastcall sub_400650(_DWORD *a1)
2 {
3 int v1; // eax
4
5 v1 = (*a1)--;
6 return v1 > 0;
7 }
```

https://blog.csdn.net/mukami0621

接下来找迷宫和终点

```
if ( ++v3 >= strlen(&s1) - 1 )
3
1
        ł
5
          if ( v5 )
5
            break;
7
 LABEL 20:
3
          v7 = "Wrong flag!";
          goto LABEL 21;
Э
        ٦.
3
```

```
}
L
2
   }
3
   if ( asc 601060[8 * (signed int)v9 + SHIDWORD(v9)] != '#' )// 终点是'#'
1
     goto LABEL 20;
   v7 = "Congratulations!";
5
5 LABEL 21:
7
   puts(v7);
3
   return 0LL;
)}
```

```
通过最终判定的条件,可以知道终点是'#'
0000601050 ; Segment type: Pure data
0000601050 ; Segment permissions: Read/Write
0000601050 _data
                      segment para public 'DATA' use64
0000601050
                      assume cs: data
                      ;org 601050h
0000601050
0000601050
                      align 20h
                                                                        ********',0
                            ******
                                       **** * **** * *** *# *** ***
0000601060 asc_601060
                      db
                                           ; DATA XREF: main+11210
0000601060
0000601060
                                           ; main+1471r
0000601060 data
                      ends
0000601060
0006010A1 ; -----
0006010A1
0006010A1 ; Segment type: Pure data
```

```
601060就是需要找的迷宫
```

```
}
     }
LABEL 15:
     v3 = (const char *)HIDWORD(v10);
     if ( !(unsigned __int8)sub_400690((__int64)asc_601060, SHIDWORD(v10), v10) )
       goto LABEL 22;
     if ( ++v4 >= strlen(&s1) - 1 )
     ł
       if ( v6 )
         break;
LABEL 20:
       v8 = "Wrong flag!":
LE IDA LIER A MA LE ISCARDOURE A 🐜 💽 HEA LIER I 🕅 🔽 STRUCTUES 🖬 💽
     int64 fastcall sub 400690( int64 a1, int a2, int a3)
 1
 2 {
 3
      int64 result; // rax
 4
5
    result = *(unsigned int8 *)(a1 + a2 + 8LL * a3);
    LOBYTE(result) = (_DWORD)result == 32 || (_DWORD)result == 35;
6
7
    return result;
8 }
在HEX界面查看
00601040
          (.`....
00601050
          00 00 00 00 00 00 00 00
                                  00 00 00 00 00 00 00
                                                      00
                                                           ..******...*..*
                                  2A 20 20 20 2A 20 20
00601060
          20 20 2A 2A 2A 2A 2A 2A
                                                           ***.*.****..*.**
          2A 2A 2A 20 2A 20 2A 2A
                                  2A 2A 20 20 2A 20 2A 2A
00601070
          2A 20 20 2A 23 20 20 2A
                                  2A 2A 20 2A 2A 2A 20 2A
                                                           * . . * # . . * * * . * * * . *
00601080
```

| 00601090 | 2A | 2A | 20 | 20 | 20 | 20 | 20 | 2A | 2A | 2A | 2A | 2A | 2A | 2A | 2A | 2.A | **********                              |
|----------|----|----|----|----|----|----|----|----|----|----|----|----|----|----|----|-----|-----------------------------------------|
| 006010A0 | 00 | ?? | ?? | ?? | ?? | ?? | ?? | 33 | 35 | ?? | ?? | ?? | ?? | ?? | ?? | ??  | .?????????????????????????????????????? |
| 006010B0 | ?? | ?? | ?? | ?? | ?? | ?? | ?? | ?? | ?? | ?? | ?? | ?? | ?? | ?? | ?? | 22  | ??????????????????????????????????????  |
| 006010C0 | ?? | 25 | 25 | ?? | ?? | 22 | 22 | ?? | ?? | 22 | 22 | 22 | 22 | 25 | ?? | 22  | 3333333333333333333                     |
| 006010D0 | 25 | 35 | 55 | 35 | 25 | 22 | 25 | 35 | 33 | 22 | 35 | 25 | 55 | 35 | ?? | 33  | 3333333333333333333                     |
| 006010E0 | 25 | 35 | 55 | 25 | 25 | 35 | 22 | 35 | 33 | 35 | 35 | 35 | 55 | 25 | 22 | 35  | 3333333333333333333                     |
| 006010F0 | ?? | 25 | 25 | 22 | 22 | 22 | 22 | 55 | ?? | 55 | 55 | 22 | 22 | 25 | ?? | 25  | 3333333333333333333                     |
| 00004400 | 00 | 00 | 00 | 00 | 00 | 00 | 00 | 00 | 00 | 00 | 00 | 00 | 00 | 00 | 00 | 00  |                                         |

根据边界值8重新排列,23就是终点,只走20即可得flag

| X  | 1+(1 | ) : | 洲田田 | (C) | 1Ħ | 브相 |    |  |
|----|------|-----|-----|-----|----|----|----|--|
| 20 | 20   | 2A  | 2A  | 2A  | 2A | 2A | 2A |  |
| 2A | 20   | 20  | 20  | 2A  | 20 | 20 | 2A |  |
| 2A | 2A   | 2A  | 20  | 2A  | 20 | 2A | 2A |  |
| 2A | 2A   | 20  | 20  | 2A  | 20 | 2A | 2A |  |
| 2A | 20   | 20  | 2A  | 23  | 20 | 20 | 2A |  |
| 2A | 2A   | 20  | 2A  | 2A  | 2A | 20 | 2A |  |
| 2A | 2A   | 20  | 20  | 20  | 20 | 20 | 2A |  |
| 2A | 2A   | 2A  | 2A  | 2A  | 2A | 2A | 2A |  |
|    |      |     |     |     |    |    |    |  |

https://blog.csdn.net/mukami0621